Todos os links estão disponíveis na descrição do vídeo.

All links are available in the video description.

# Como Carregar Sample no Korg Krome

Load Sample at Korg Krome

Leia o tutorial inteiro antes de começar; Este procedimento foi testado com sucesso pelo autor. Ainda assim, não nos responsabilizamos por eventuais danos ao seu Korg Krome.

Read the entire tutorial before starting; This procedure has been successfully tested by the author. Still, we are not responsible for any damage to your Korg Krome.

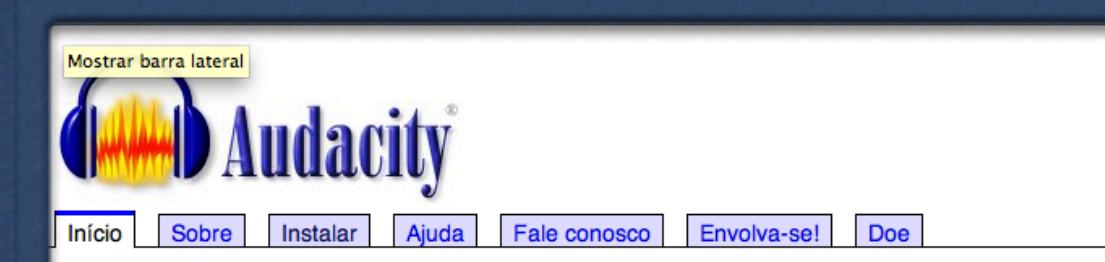

#### Audacity® is free, open source, cross-platform software for recording and editing sounds.

Audacity is available for Windows®, Mac®, GNU/Linux® and other operating systems. Check our <u>feature list</u>, wiki, and <u>forum</u> for more information.

#### Download Audacity 2.0.5 for Mac OS X 10.4 or later

Other Audacity Downloads for Mac

All Audacity Downloads

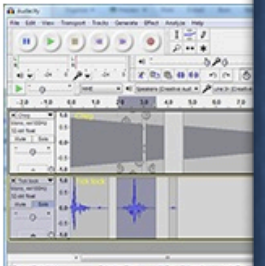

and Anno Pello Standard Bart C. Lange Anto Pello Pello - Deng Ta C. BERKER MARKEN BERKER BERKER BERKER

#### 09 de dezembro de 2013: Audacity Unconference (AU14)

We are pleased to announce our planned "Audacity Unconference (AU14)" to take place in July 2014 at UCLan in Preston,

Please see our Audacity Unconference 2014 wiki page for details and register an interest by completing our survey at

## Baixe o Audacity Download Audacity

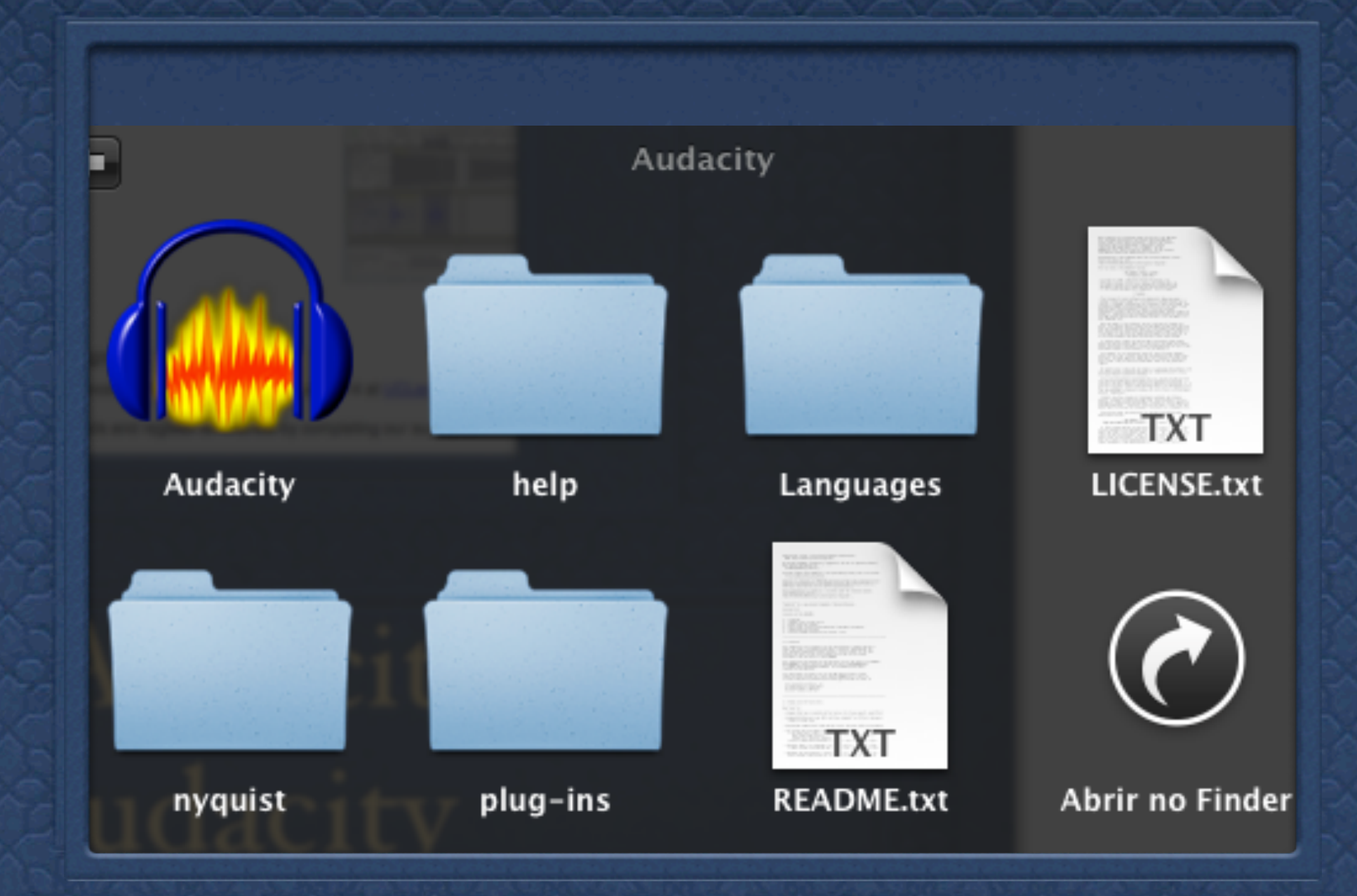

#### Abra o Audacity open Audacity

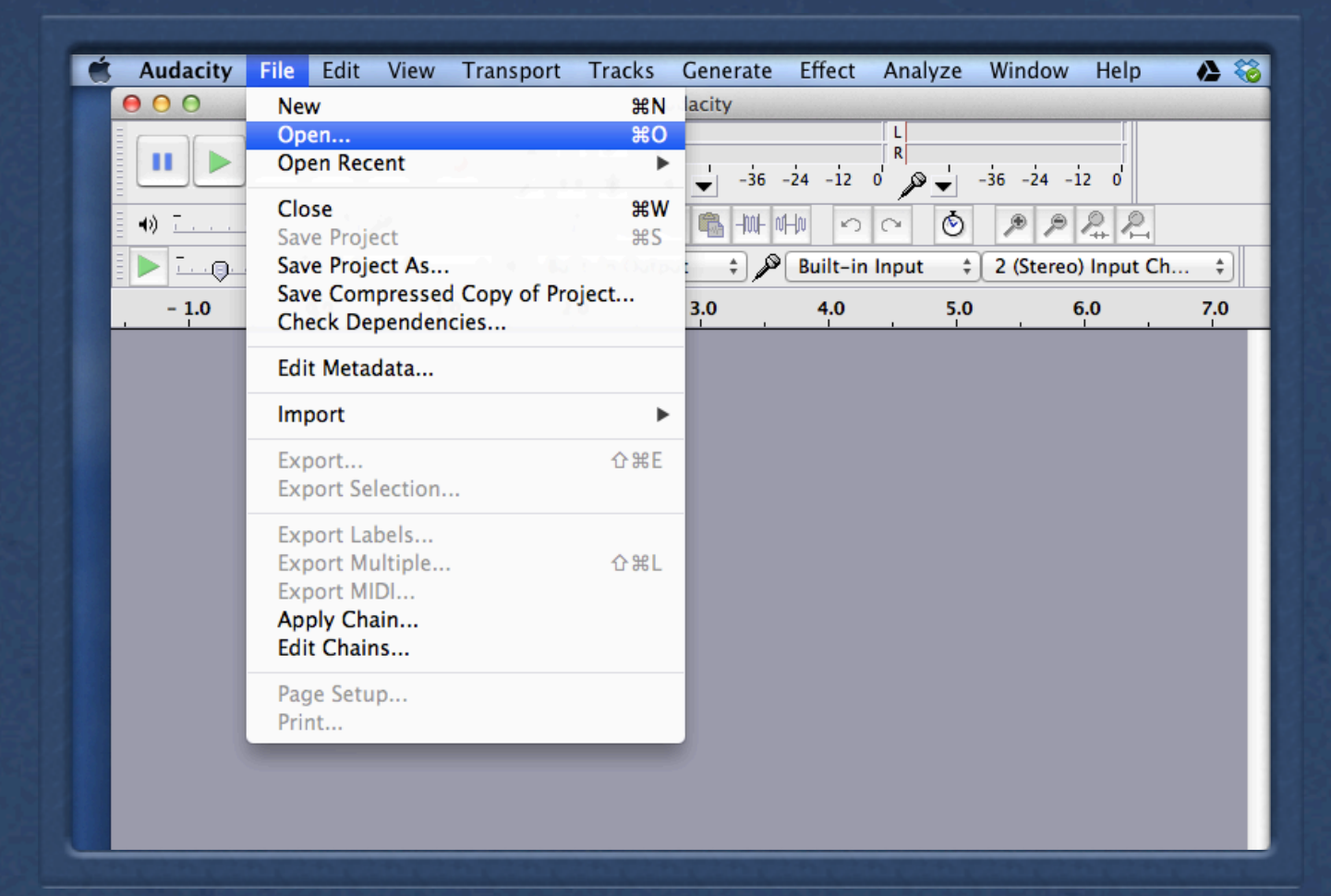

#### Vá na aba - File depois open Go to the tab - File then Open

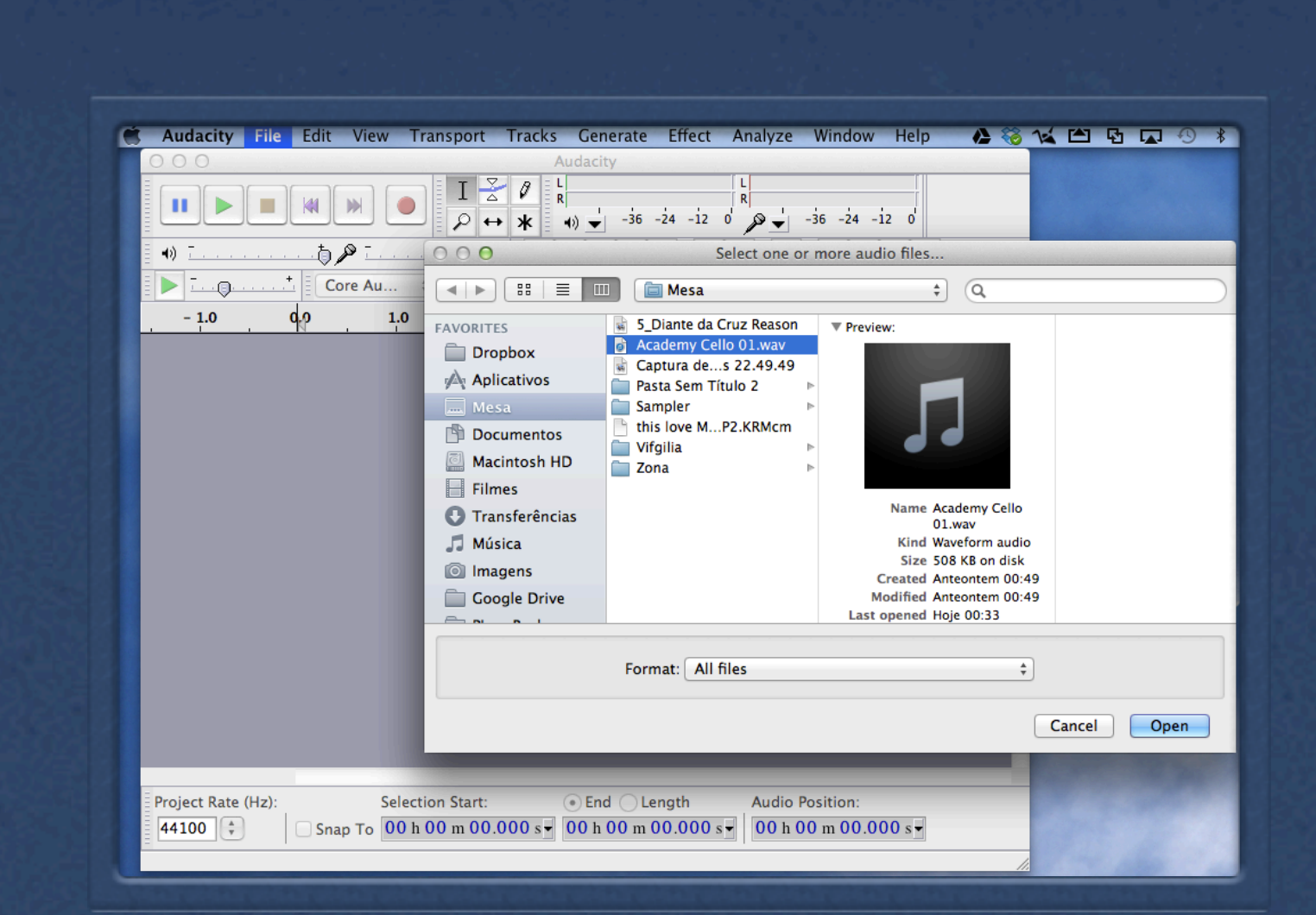

#### Escolha a amostra que deseja carregar Select the sample you want to load

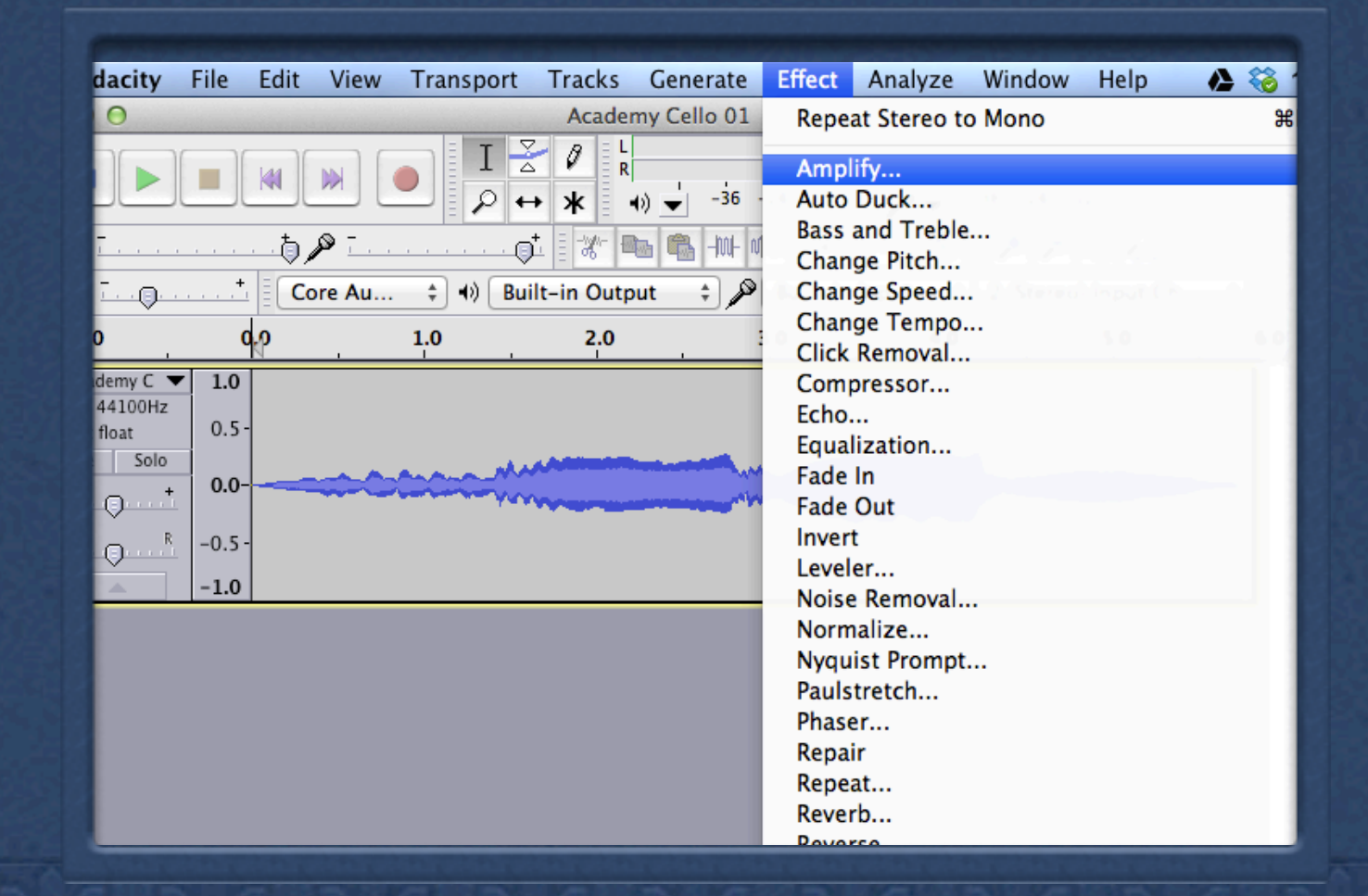

Select the tab effect then amplify

| - 1.0                                                                          | 0 <sub>1</sub> 0    | 1.0        | 2.0                          | 3.0                           | 4.0 | 5.0 | 6.0 |
|--------------------------------------------------------------------------------|---------------------|------------|------------------------------|-------------------------------|-----|-----|-----|
| × Academy C ▼<br>Mono, 44100Hz<br>32-bit float<br>Mute Solo<br>- +<br>L R<br>R | 1.0<br>0.5 -<br>0.0 |            | Amplif<br>Amplification (dB) | y<br>: -4,5                   |     |     |     |
|                                                                                |                     | New<br>Pre | v Peak Amplitude             | (dB): -13.8<br>pping<br>el OK |     |     |     |

Para que não haja distorção no som coloque o sample em -4,5 db To avoid distorted sound place the sample at -4.5 db

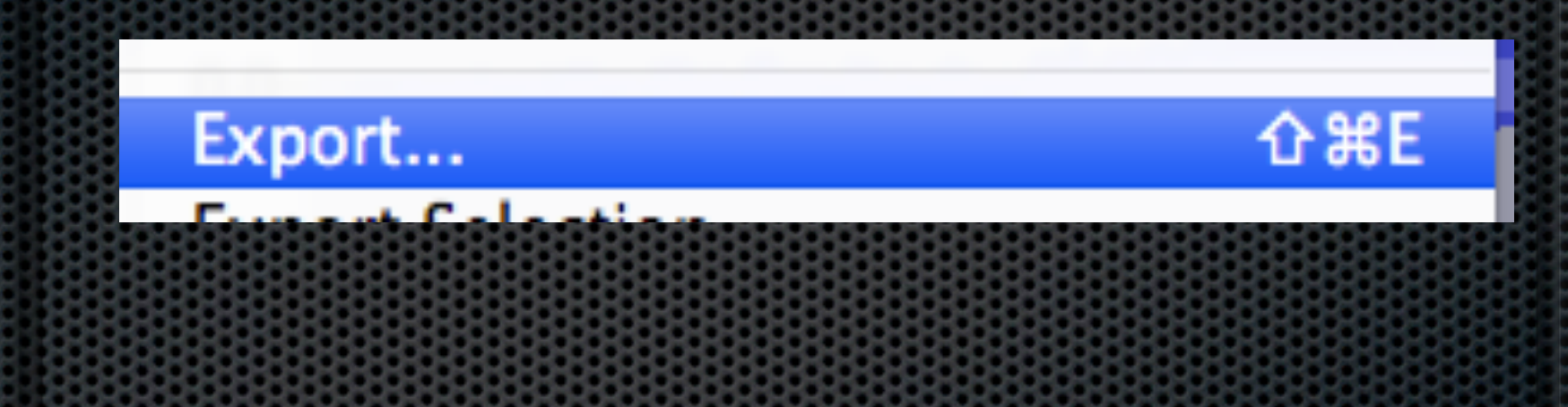

# Click file depois em export

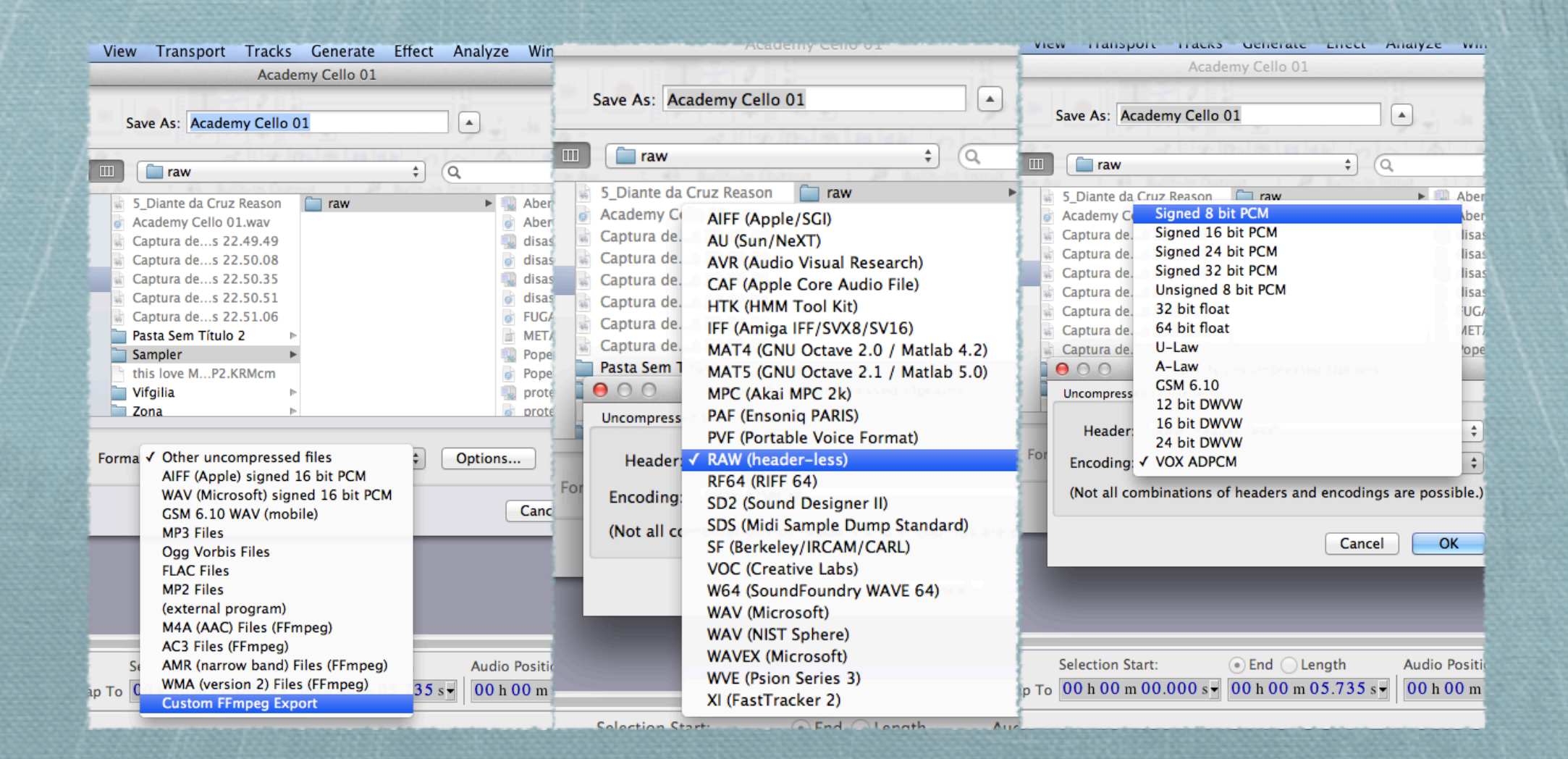

Save format: 1) Custom FFmpeg Export => 2) RAW (beader-less) => 3) Signed 8 bit PCM

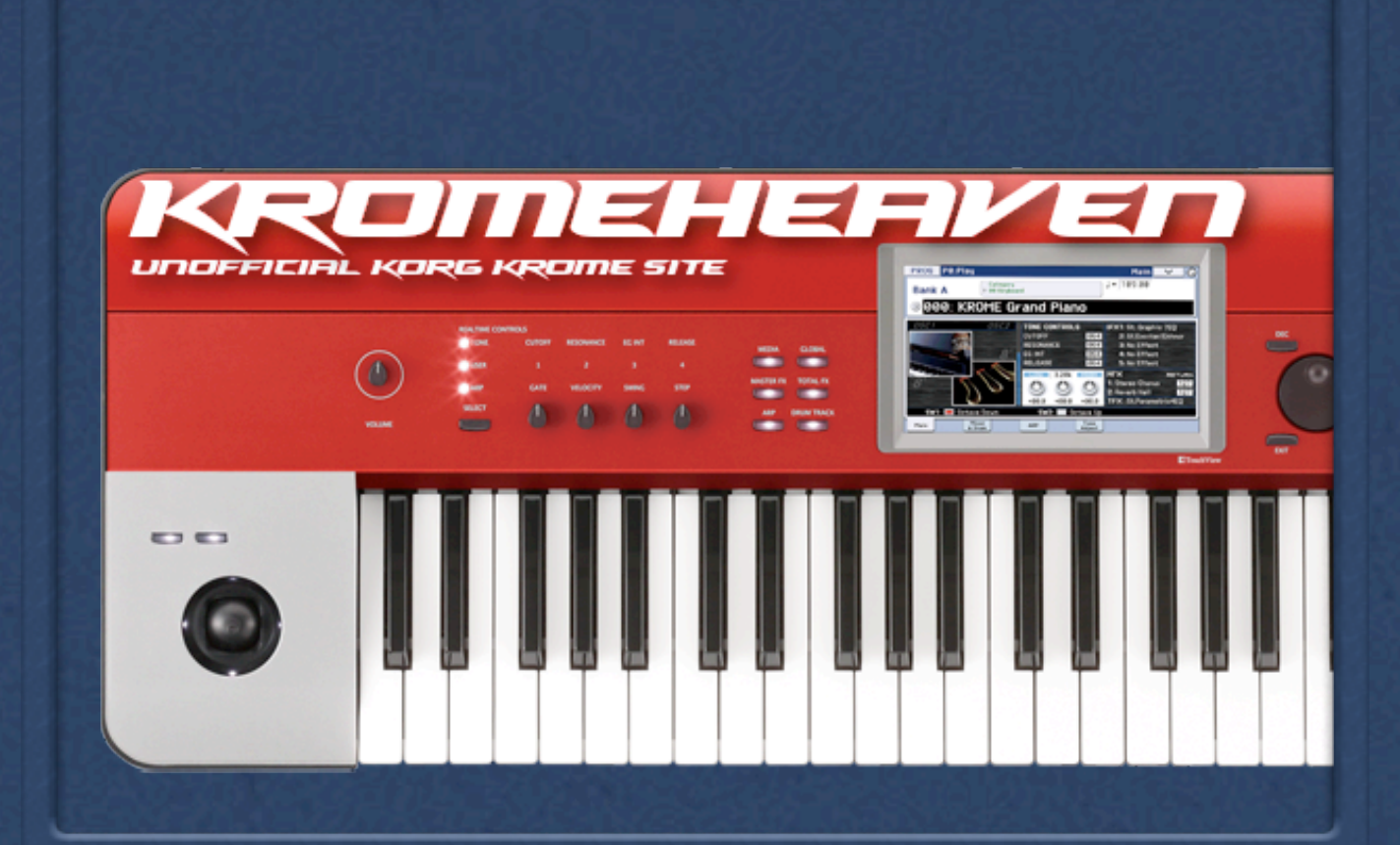

#### Download Kromatool

http://www.kromeheaven.com/index.php/kromatool

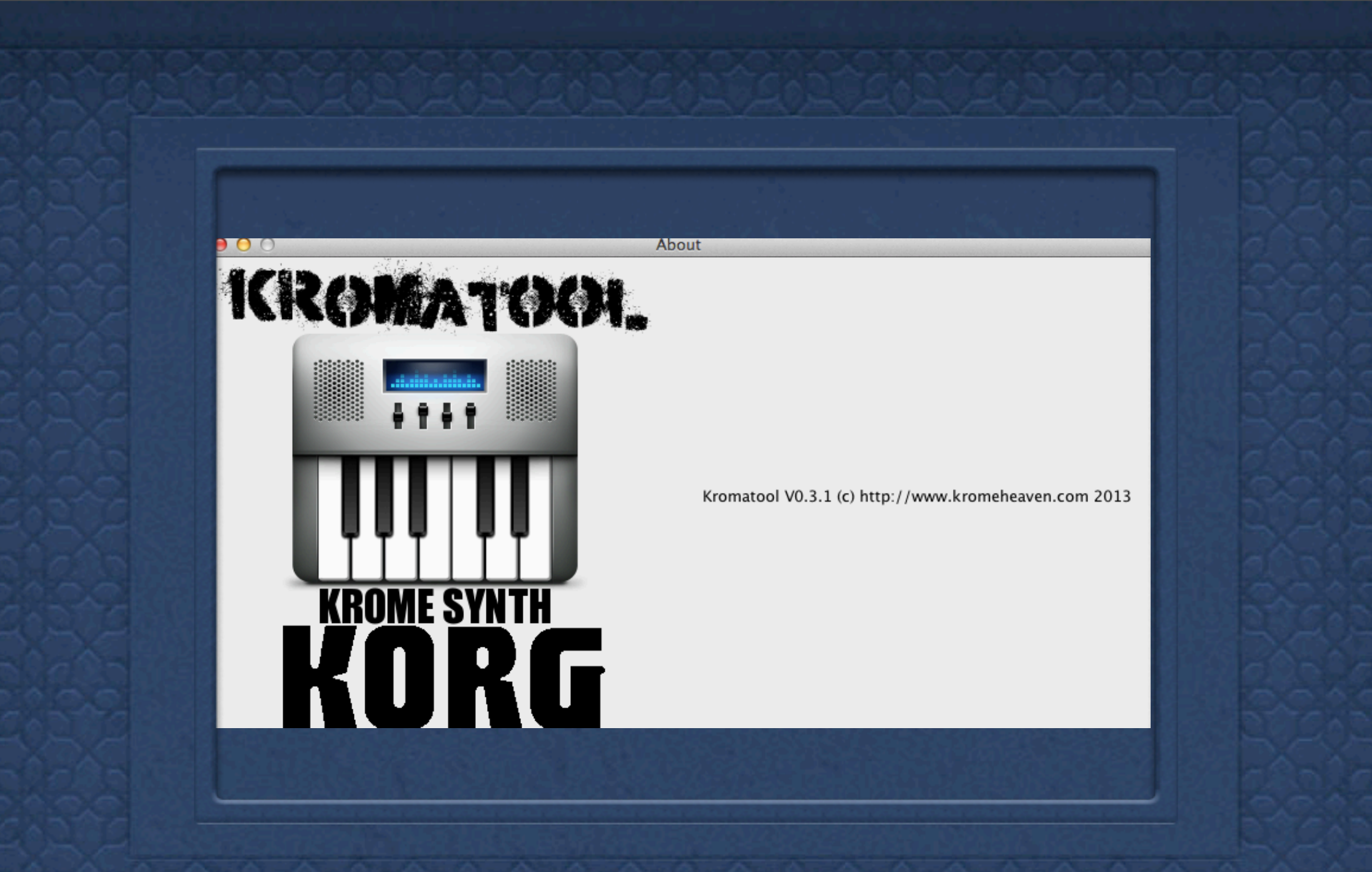

#### Abra o Kromatool open Kromatool

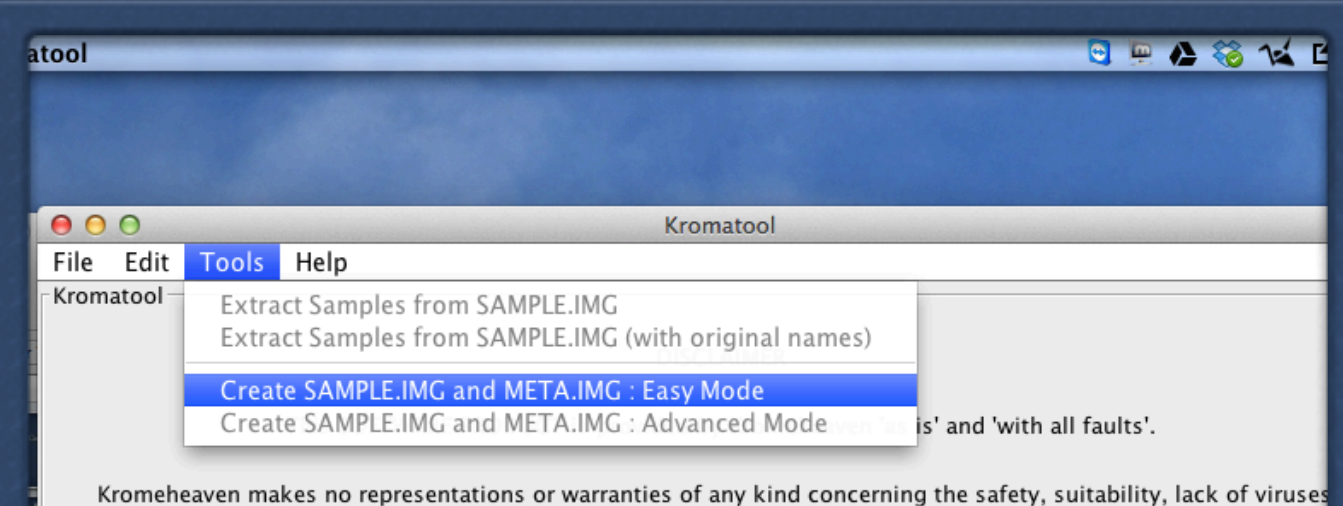

inaccuracies, typographical errors, or other harmful components of this SOFTWARE PRODUCT. There are inherent dan in the use of any software, and you are solely responsible for determining whether this SOFTWARE PRODUCT is compatible with your equipment. You are also solely responsible for the protection of your equipment and backup your data, and Kromeheaven will not be liable for any damages you may suffer in connection with using, modifying this SOFTWARE PRODUCT.

#### open Tools e Create Sample..

| 0    | 0        |          | Kromatool                                     |
|------|----------|----------|-----------------------------------------------|
| File | Edit     | Tools    | Help                                          |
| Krom | atool –  |          |                                               |
| Easy | / Creati | ion Mode |                                               |
| ,    |          |          | Select your samples directory : Select        |
|      |          |          | Pack Type                                     |
|      | 1 2 1    | 2 200 14 | One sample per key One sample per multisample |
|      |          |          |                                               |
|      |          |          |                                               |
|      |          |          |                                               |
|      |          |          |                                               |
|      |          |          |                                               |
|      |          |          | Generate                                      |
|      |          |          |                                               |
|      | 57       |          |                                               |
| Ca   | ala      | Salt     | mpler por tecla Vodas as teclas               |
|      |          |          |                                               |

# Select the directory of the Sample

| -                     | Kromatool                    |          |
|-----------------------|------------------------------|----------|
|                       |                              |          |
| r samples directory : | /Users/JM/Desktop/Sampler    | Select   |
| ample per key         | ○ One sample per multisample |          |
|                       |                              | Generate |

Selected the raw files click generate

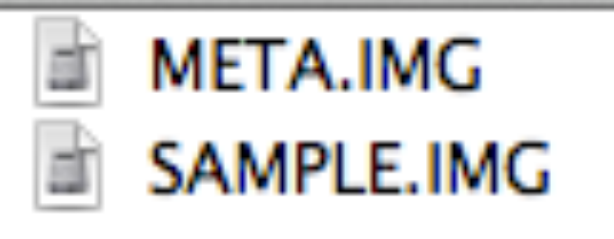

#### Seu arquivo está pronto! Your file is ready!

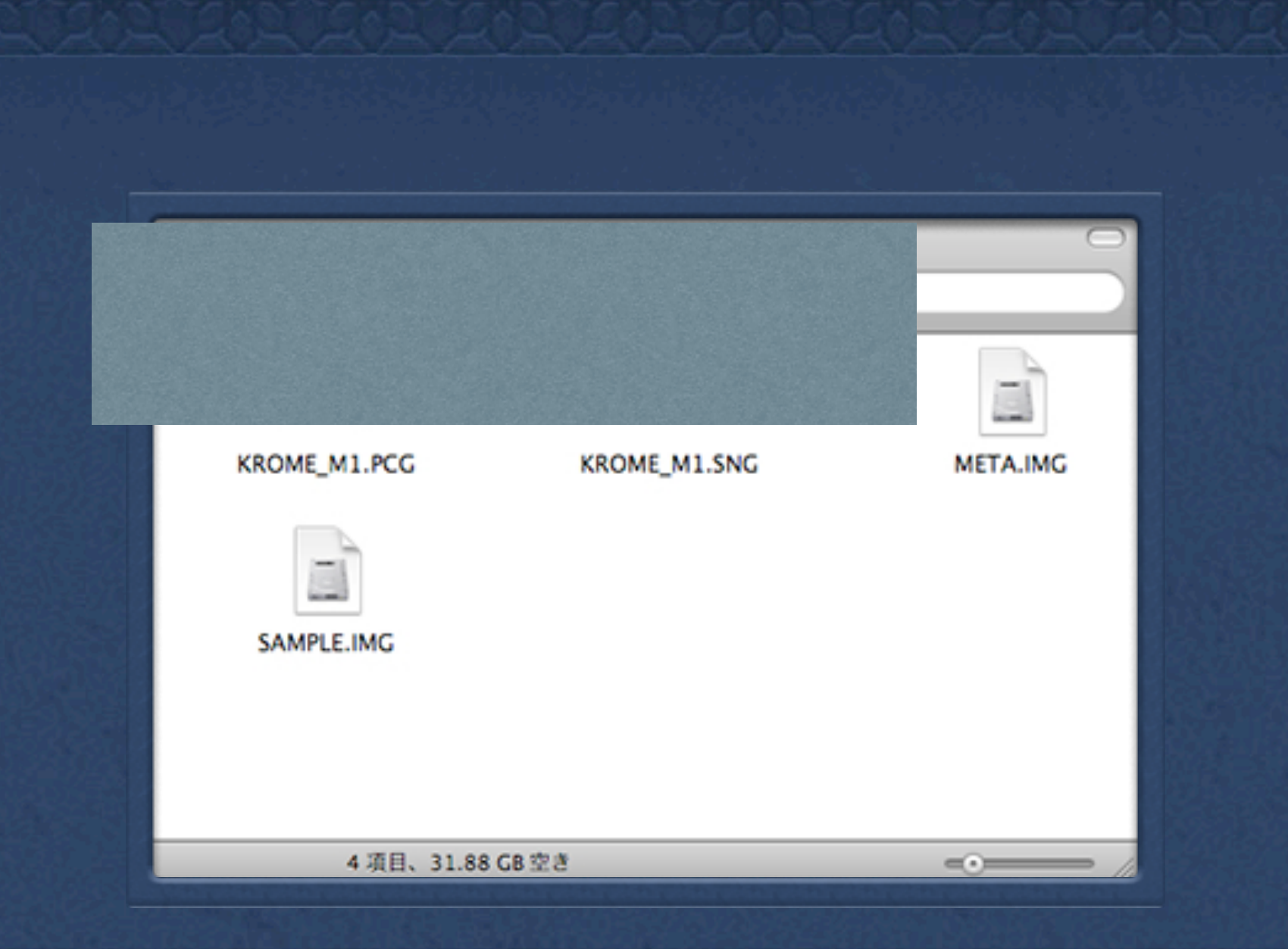

Copie todos esses 2 arquivos para o diretório raiz do seu SD / SDHC Card enquanto ele estiver conectado ao seu PC Copy all two of these files into the root directory of your SD/SDHC Card while it is connected to your PC Insira o cartão SD / SDHC no slot apropriado no painel traseiro do seu KROME Ligue o seu KROME

Insert the SD/SDHC Card into the appropriate slot on the rear panel of your KROME Turn on the power to your KROME

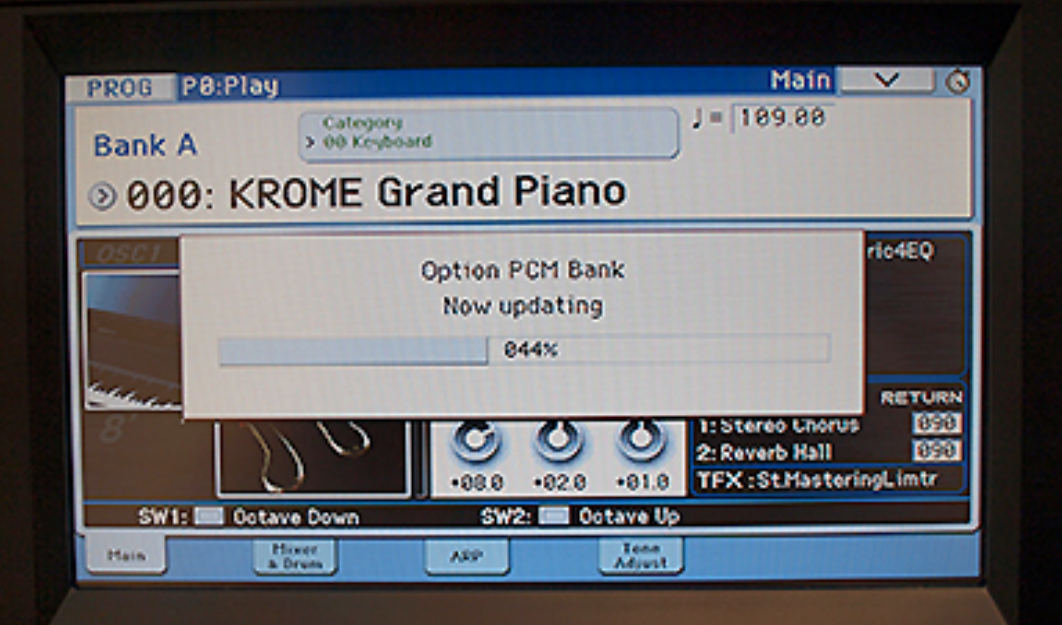

Quando o KROME termina seu procedimento de inicialização, os dados PCM opcionais serão carregados automaticamente. Durante o processo de carregamento de uma mensagem será exibida indicando . "Optional PCM Bank Now Updating."

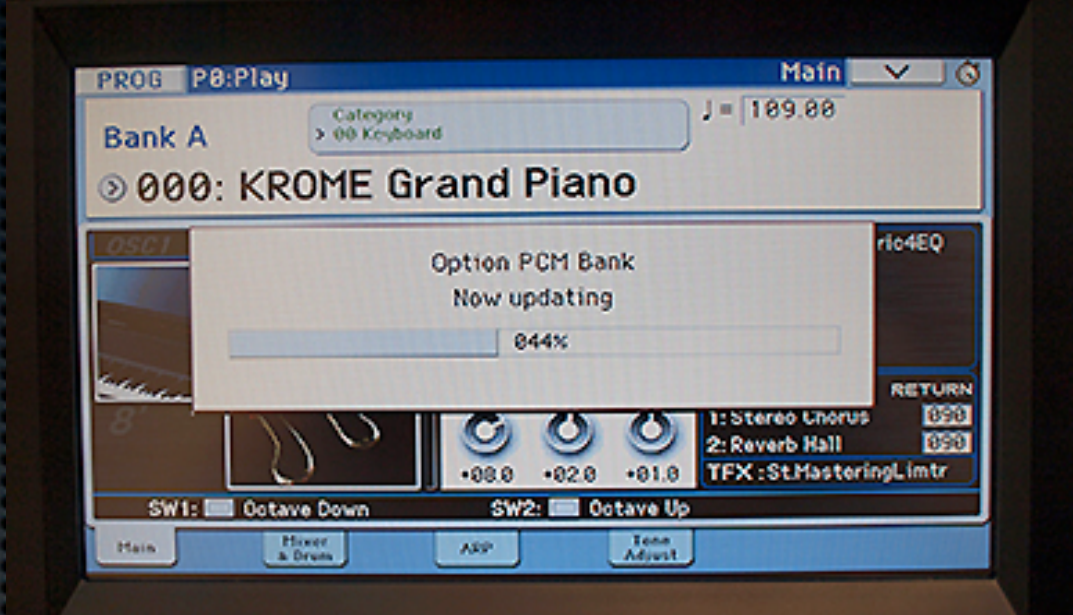

When the KROME finishes its boot procedure, the optional PCM data will be loaded automatically. During the loading process a message will be displayed indicating "Optional PCM Bank Now Updating."

#### BANK INC DEC WRITE C ~ COMBI TENPO 120 0 SEQUENCER COMPARE -SEQ 40 300 TAP ×/= H ė PAGE DUT Press Prog Aperte Prog

| PROG P0:Play                  |                                                                                                    | Main 🗸 🕥                                                                                      |
|-------------------------------|----------------------------------------------------------------------------------------------------|-----------------------------------------------------------------------------------------------|
| Bank A Category > 00 Keyboard | d                                                                                                    | J = 109.00                                                                                    |
| 000: KROME Gr                 | and Piano                                                                                                    |                                                                                               |
|                               | USER CONTROLS       1: F/A Attack     064       2: Knob Mod. 2     064       3: Knob Mod. 3     064       4: Knob Mod. 4     064 | IFX1: St. Graphic 7EQ<br>2: St.Exciter/Enhncr<br>3: No Effect<br>4: No Effect<br>5: No Effect |
|                               | 2.10k HIGH<br>0 0 0 0<br>+03.5 +02.0 +03.5                                                                                       | MFXRETURN1: Stereo Chorus1272: Reverb Hall127TFX : St.Parametric4EQ                           |
| SW1: Octave Down              | SW2: 🔲 Octave Up                                                                                                    |                                                                                               |
| 1ain Mixer<br>& Drum          | ARP Tone<br>Adjust                                                                                                    |                                                                                               |

# Pressione

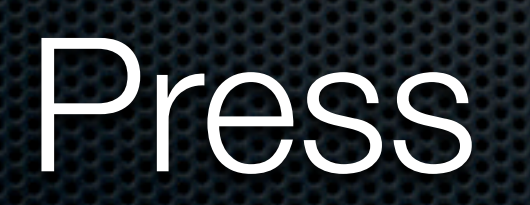

sábado, 4 de janeiro de 14

# Select Bank F InitProgram

| Basic/Controllers          | ÖSC/Pitch |                 | Filter                    |
|----------------------------|-----------|-----------------|---------------------------|
| P4<br>Amp/EQ               | P5<br>LFO |                 | P6<br>AMS/Common KeyTrack |
| FFECT<br>P8<br>Routing/IFX |           | P9<br>MFX/TFX/I | LFO                       |

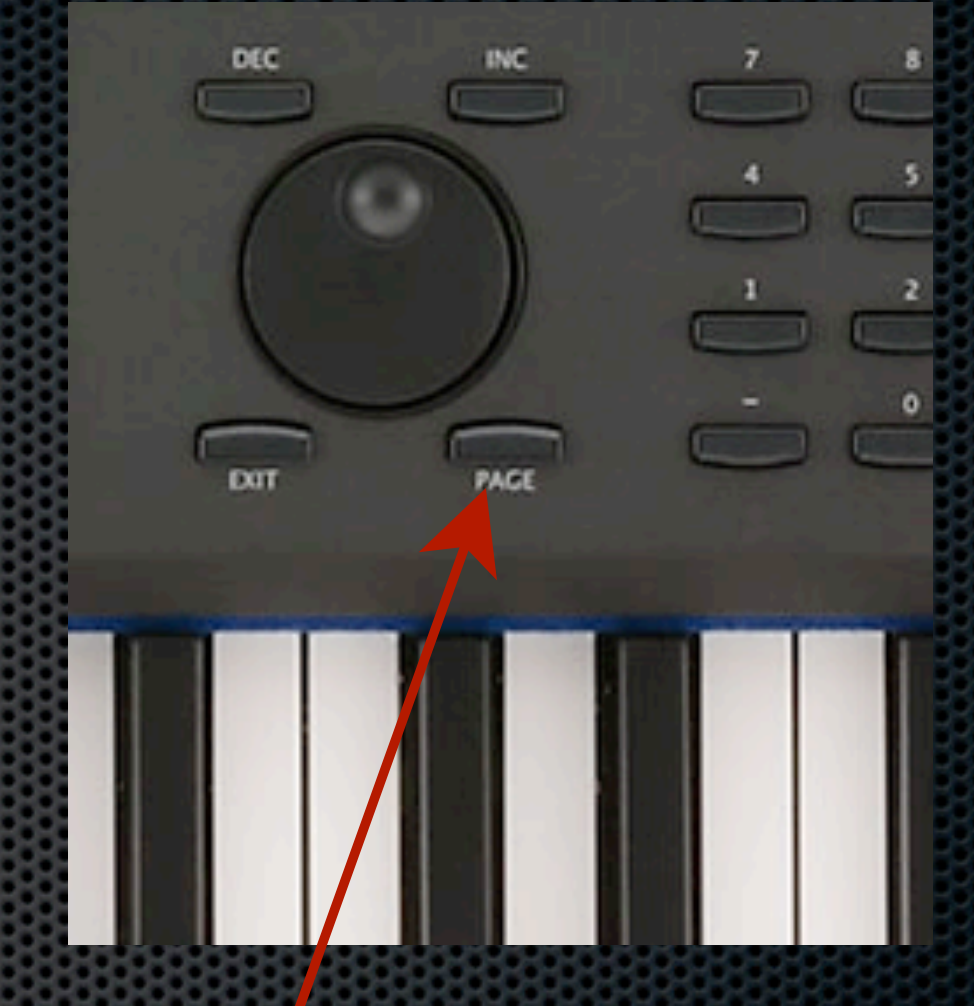

#### Mantenha o botão PAGE e pressionar a tecla 2 para saltar para a página P2 OSC/Pitch

| PROG          | Page Select                |                 | (                         |
|---------------|----------------------------|-----------------|---------------------------|
| PO<br>Play    |                            |                 |                           |
| P1<br>Basic/C | Controllers                | P2<br>OSC/Pitch | P3<br>Filter              |
| P4<br>Amp/EQ  |                            | P5<br>LFO       | P6<br>AMS/Common KeyTrack |
| P7<br>Arpeggi | umtrack<br>ator/Drum Track | (               |                           |
| P8<br>Routing | /IFX                       | P9<br>MF×       | /TFX/LF0                  |

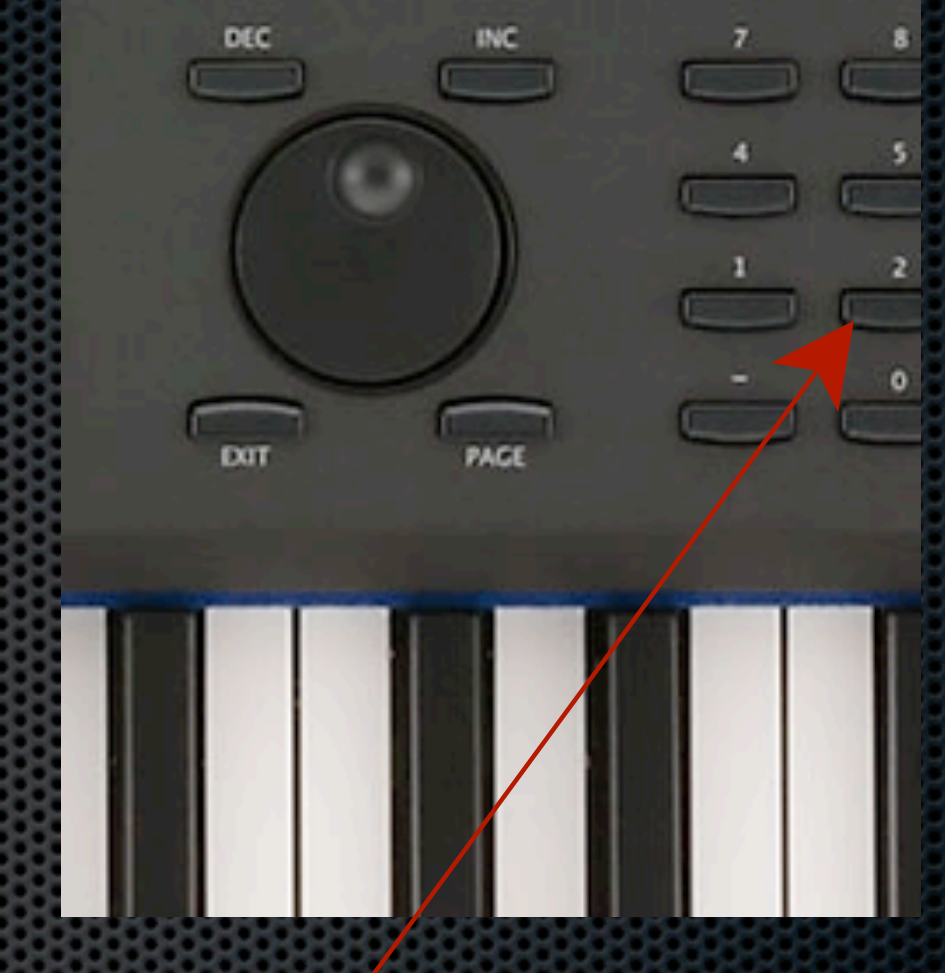

### Keep the PAGE button and press the 2 button to jump to page P2 OSC / Pitch

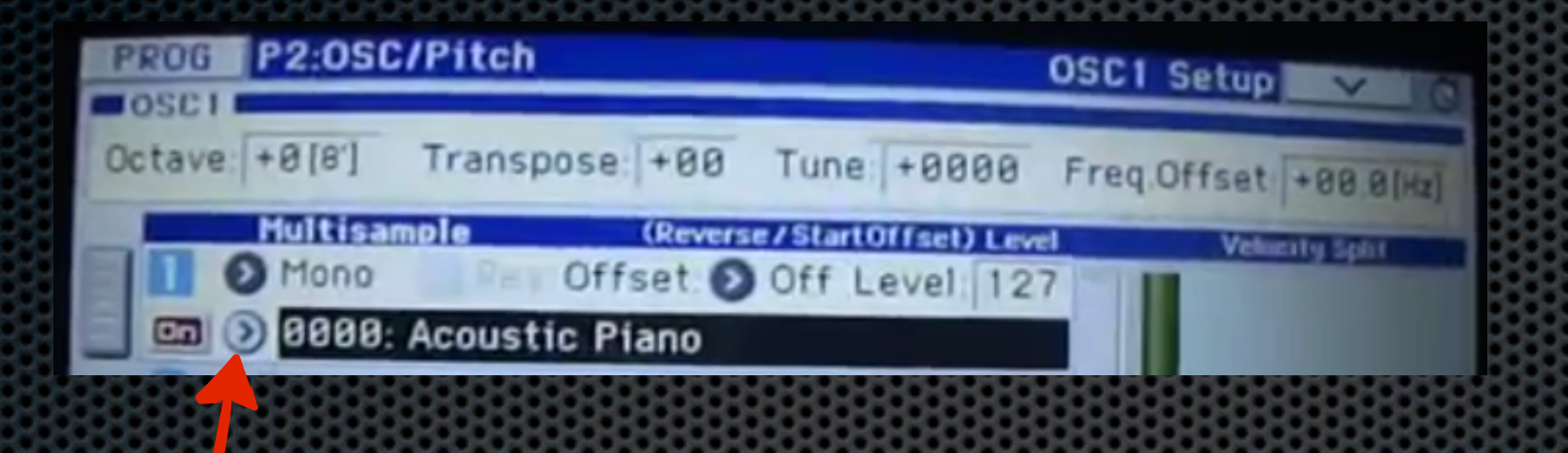

## Pressione aqui press here

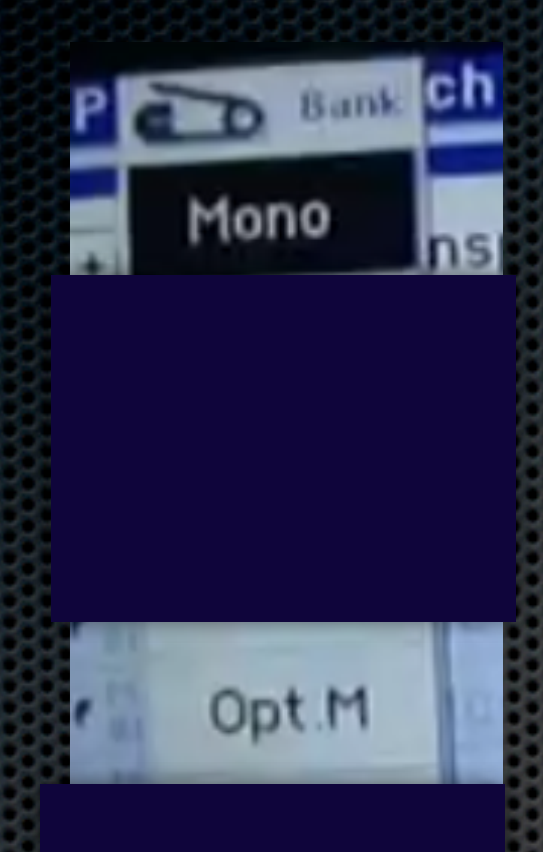

#### Selecione Opt.M para ver o seu sampler criado Select Opt.M to see your sampler created

Meu agradecimento ao criador do Kromatool por tornar tudo isto possível, acesse o site kromeheaven.com

My thanks to the creator of Kromatool for making this all possible, visit kromeheaven.com